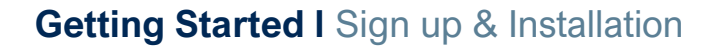

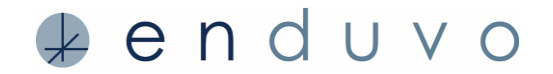

Enduvo works to empower everyone to create and share meaningful experiences that enrich people's lives. Our powerfully simple, immersive content platform gives people a much better way to communicate, collaborate and share knowledge. Enduvo lets anyone rapidly create, distribute, and consume rich, interactive, virtual experiences.

This guide provides tips on how to sign up and download Enduvo's desktop application so you can create learning experiences that enrich people's lives.

| STEP 1                                                                                                    | HELPFUL HINTS                                          |
|----------------------------------------------------------------------------------------------------|--------------------------------------------------------|
| Sign up here: https://my.enduvo.com/signup                                                                                                    | Make sure your computer meets the minimum hardware and |
| Oct started for free Function and and and and and and and and and an                                                                                                    | software requirements.                                 |
| New B                                                                                                    |                                                        |
| The second second secon |                                                        |

### STEP 2

Check your inbox for our Welcome email

|           | Welcome to Enduvo!                                                   |
|-----------|----------------------------------------------------------------------|
|           |                                                                      |
| Dear Phil | Lawrence,                                                            |
|           | You're only two steps away from experiencing how learning should be. |
| 5%        | p des: Deck thet your computer meets the minimum regularments."      |
|           | Step Two: Set your persword                                          |
|           | Bet Your Password                                                    |

You may need to search for the subject line **"Welcome to Enduvo"** in your e-mail inbox or spam folder.

## STEP 3

Set your own password by clicking on the link in the email.

| Set Passw                                                                                                    | ord                                                          |
|----------------------------------------------------------------------------------------------------|--------------------------------------------------------------|
| •••••                                                                                                    | @ <b>(</b>                                                   |
|                                                                                                    | ۹ و                                                          |
| Password must be minimum i<br>including one uppercase letts<br>character and alphanumeric of<br>I agree to the <u>Terms</u> | lix characters<br>ir, one spocial<br>characters.<br>s of use |

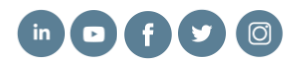

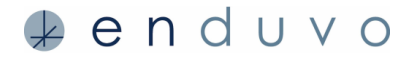

#### STEP 4

Login using the email and password you created.

|             | - |
|-------------|---|
|             | - |
|             |   |
| Remember me |   |
| Sign in     |   |

### STEP 5

On initial login a popup box to download the desktop application will display. Click **Download now** to install Enduvo.

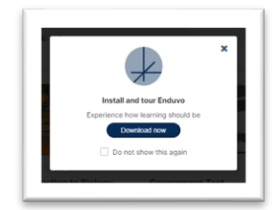

# STEP 6

Install the **Enduvo Desktop App** on your computer, and then log in using your username and the new password you created.

If you forgot your password, go to click the Forgot Password link to reset your password.

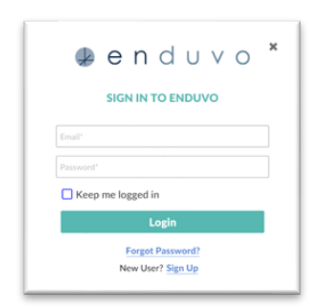

HELPFUL HINTS

If you forgot your password, click the **Forgot Password** link to reset your password.

If you close the window go to account profile on **my.enduvo.com** and click the **Download App** link from the dropdown menu.

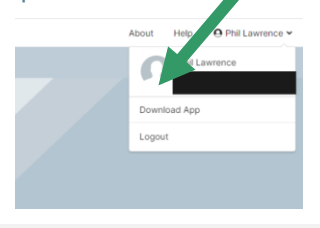

Make sure Steam and your VR device software are also downloaded and configured properly on your computer.

Add a shortcut on your desktop to the application.

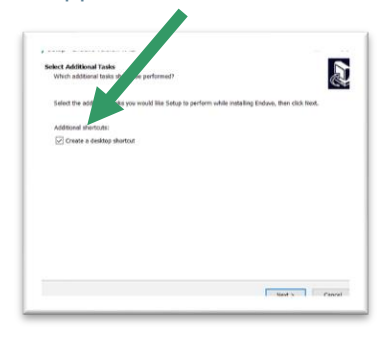

Find additional hints and best practices on our <u>support page</u>.

### **Enjoy learning in Enduvo!**

Find additional hints and best practices on our <u>support page</u> Questions: please contact support@enduvo.com

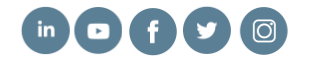